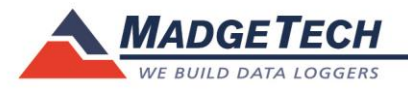

## **Upgrading Titan S8 Software**

- 1. Unzip MTTS8\_X.X.x.zip to an empty thumb-drive root. D:\
  - a. Create a directory named MTTS8 (D:\MTTS8)
  - b. Unzip the contents of MTTS8\_X.X.x.zip into the MTTS8 directory.
- 2. Plug the thumb-drive into the Titan with power off.
- 3. Power up the unit and the Titan will read the thumb-drive and update the software.
- 4. Once update is complete, the Titan will shut down.
- 5. Remove Thumb-drive
- 6. Power up Titan, press the System icon, and check System Information to verify upgrade.

| TITAN S8        | N | <b>IADGETECH</b> | ÷¢,      | 🛑 12 40 PM       |
|-----------------|---|------------------|----------|------------------|
| Device Settings |   | System Info      | rmation  |                  |
| 🕸 System        |   | Hardware Ver     | rsion    | D.4.0.A.4.0      |
| 🖹 File Format   | > | Software Vers    | sion     | K.5.9D.4.3.A.4.0 |
| 菌 Date & Time   | > | Serial Numbe     | r        | Q60610           |
| 🔅 Display       | > | Internal Mem     | ory Used | 6.1 MB           |
| 🈩 Alarms        | > | Internal Mem     | ory Free | 1,850.6 MB       |
| ? Help          | > | Stored Sessio    | ns       | 17               |
| ් Power         | > | Factory Calib    | ration   | 04/24/2018       |